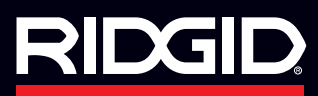

# ИСПОЛЬЗОВАНИЕ RIDGID TRAX C SR-24

Приложение Ridgid Trax позволяет составлять простейшие карты подземных коммуникаций в реальном времени. Установите беспроводное соединение устройства Android или IOS посредством Bluetooth с SR-24 и Ridgid Trax покажет позицию GPS и глубину до нужной коммуникации. Пользователь может указать тип инженерных сетей (водопровод, газопровод, электросеть и.т.д.) и разместить несколько типов инженерных сетей на одной карте. Заполненная карта может быть сохранена и просмотрена в самом приложении или экспортирована в файл .KMZ для использования в Google Earth.

Зайдите на www.RIDGID.com/SR-24 для скачивания приложения

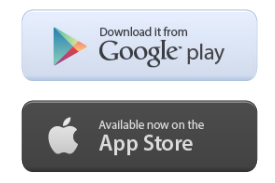

### Установка соединения SR-24

Включите SR-24

Убедитесь, что никакое другое устройство не подсоединено к SR-24. Если оно было ранее подсоединено и осталось в зоне доступа, то на экране SR-24 вы увидите индикатор Bluetooth.

На вашем мобильном устройстве, зайдите в настройки Bluetooth, найдите устройство под названием "SR-24(Serial#)". При ее появлении нажмите кнопку Ф на SR-24.

При правильном соединении, появится индикатор Bluetooth.

При последующем использовании, SR-24 подключится автоматически к вашему мобильному устройству.

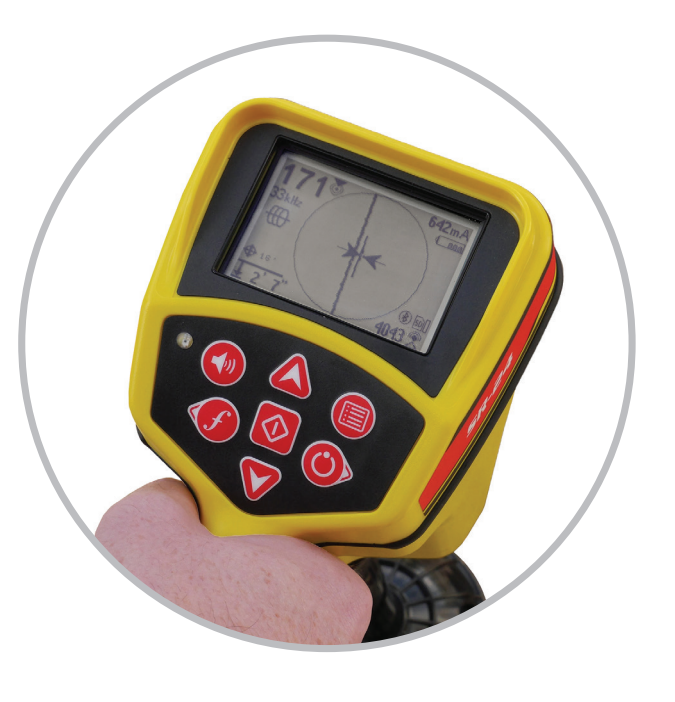

### Начало использования приложения

Откройте приложение Ridgid Trax и подсоедините SR-24 в данном приложении. Нажмите на КРАСНУЮ КНОПКУ в верхнем углу приложения. Выберите SR-24, который вы подсоединили на Первом этапе. В этом меню у вас есть возможность выбрать метры или футы для измерения глубины. Красная точка • загорится зеленым • при правильном подключении SR-24.

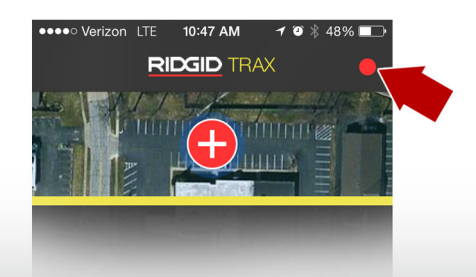

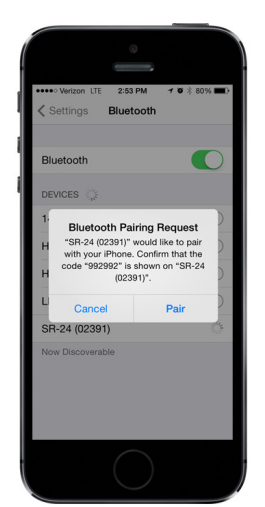

2

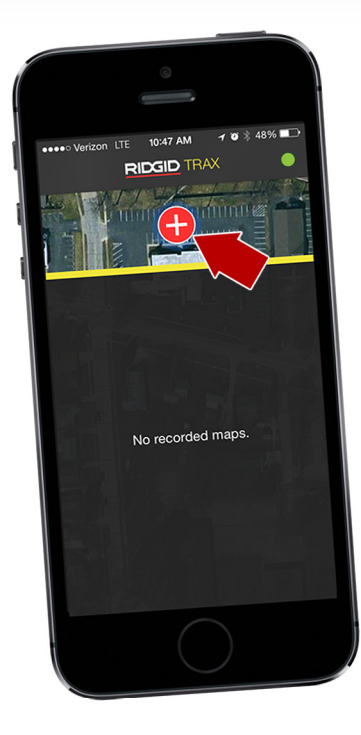

## Создание карты

Нажмите красную 🕂 кнопку для открытия новой карты.

Вам придется дать название и опционально - ввести описание. Поставьте галочку, когда закончите.

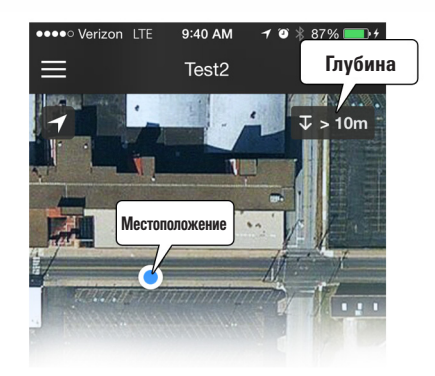

### Запись данных

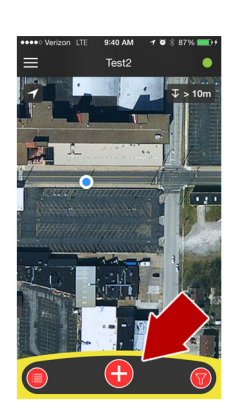

Для открытия новой линии(line)/ точки(point) на карте, нажмите на кнопку 🕂 внизу. Выберите - line или point и выберите инженерную сеть. Вы также можете ввести название и описание.

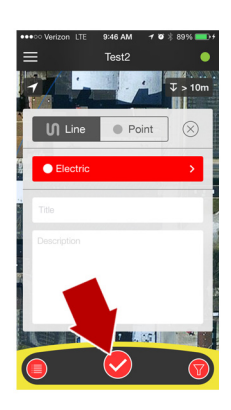

Нажмите кнопку 🔗 для записи точки или начала линии. Для остановки записи линии, нажмите на кнопку 🔲 закончить.

### Передача карт

Иконка меню карт на iPhone ≡ и на Android созволяет сохранение, редактирование, передачу и удаление карты. Передача карты откроет е-мэйл с приложеным файлом для использования в Google Earth.

### При помощи кнопок внизу дисплея можно:

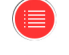

5

Выявить данные точек с вашей катры

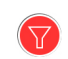

ылыпы данные точек с вашей катры

Сортировать сохраненные точки по типу инженерных сетей

Ridge Tool Europe Schurhovenveld 4820, 3800 Sint-Truiden, Belgium

Т: 8 800 500 90 10 (Россия) Т: +32 11 598 650 (другие страны СНГ) ridgid.ru@emerson.com www.RIDGID.ru

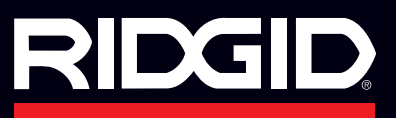

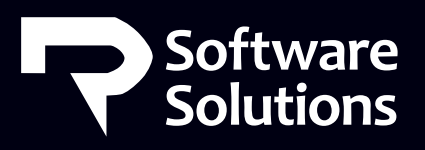

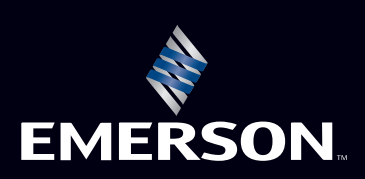

# Test 2